# Student Self Enrollment manual for regular registrations

## Table of Contents

| Student Self Enrollment for Regular Subjects | 3   |
|----------------------------------------------|-----|
| Student Self Enrollment – Drop Classes       | . 9 |

## Student Self Enrollment for Regular Subjects

#### <u>Step # 1</u>

After login in CMS, go to **Self Service -> Student Center -> Enroll** And Select your required term in which you have to enroll classes

| Student Center                     | × 🗍 Query Report V   | iewer              | × +           |                  |
|------------------------------------|----------------------|--------------------|---------------|------------------|
| 111.68.101.94/psp/ps/EMPLOV        | YEE/HRMS/c/SA_LEARNE | R_SERVICES.SSR_SS  | ENRL_CART.GBL | .?ACAD_CAREER=CA |
| ORACLE'                            |                      |                    |               |                  |
| Favorites Main Menu > Self Service | > Student Center > E | nrollment: Add Cla | ISSES         |                  |
| AHMAD RASUL                        |                      | [                  | go to         | • >>>            |
| Search                             | Plan                 | Enroll             | My Ac         | ademics          |
| my class schedule add              | drop                 | swap               | edit terr     | m information    |
| Add Classes                        |                      |                    | 1             | -23              |
| Select Term                        |                      |                    |               |                  |
| Select a term then click Continu   | 11 P.                |                    |               |                  |

|      | Term                           | Career                                   | Institution |
|------|--------------------------------|------------------------------------------|-------------|
| 0    | Spring Semester<br>2016[Reg 2] | Bachelors                                | NUST        |
| ۲    | Summer Semester 2016<br>[Reg]  | Bachelors                                | NUST        |
|      |                                |                                          |             |
|      |                                |                                          | CONTINUE    |
| Sear | <u>ch Plan Enroll My Ac</u>    | ademics                                  |             |
| My C | Class Schedule Add Dro         | p <u>Swap</u> <u>Edit</u> <u>Term Ir</u> | formation   |
| go t |                                |                                          |             |

#### <u>Step # 2</u>

Click on search button as mentioned in the following screen shot.

| AHMAD RASUL       |     |      |        | go to |                  |
|-------------------|-----|------|--------|-------|------------------|
| Search            |     | Plan | Enroll |       | My Academics     |
| my class schedule | add | drop | swap   | edit  | term information |
| Add Classes       |     |      |        |       | 1-2-3            |

#### 1. Select classes to add

To select classes for another term, select the term and click Change. When you are satisfied with your class selections, proceed to step 2 of 3.

Summer Semester 2016 [Reg] | Bachelors | NUST change term

|                          | ●Open   Closed   ▲Wait List              |
|--------------------------|------------------------------------------|
| Add to Cart:             | Summer Semester 2016 [Reg] Shopping Cart |
| Enter Class Nbr          |                                          |
| enter                    | Your enrollment shopping cart is empty.  |
| Find Classos             |                                          |
| Class Search             |                                          |
| 🔘 My Requirements        |                                          |
| 🔘 <sup>M</sup> y Planner |                                          |
| search                   |                                          |

#### <u>Step # 3</u>

In the following screen you can find your required classes by providing search criteria. If you know the Course Number / Catalog Number then enter it here else, click on the search button

| Favorites Main Menu > Se   | lf Service >     | Student Center    | > Enrollment: Ad    | d Classes |                |                 |
|----------------------------|------------------|-------------------|---------------------|-----------|----------------|-----------------|
| AHMAD RASUL                |                  |                   |                     | go to     |                | <b>&gt;&gt;</b> |
| Search                     | PI               | an                | Enroll              |           | My Academics   |                 |
| my class schedule          | add              | drop              | swap                | edit      | term informati | ion             |
| Add Classes                |                  |                   |                     |           | 1-2-3          |                 |
| Enter Search Crite         | eria             |                   |                     |           |                |                 |
| Search for Classes         |                  |                   |                     |           |                |                 |
| NUST   Summer Semeste      | r 2016 [Reg]     |                   |                     |           |                |                 |
| Select at least 2 search o | riteria. Click : | Search to view y  | our search results. |           |                |                 |
| ⊽ Class Search             |                  |                   |                     |           |                |                 |
| Course Subject             | Mathematics      |                   | <b>~</b>            |           |                |                 |
| Course Number              | is exactly       |                   | ▼ 101               |           |                |                 |
| Course Career              |                  |                   | •                   |           |                |                 |
|                            | Show Ope         | n Classes Only    |                     |           |                |                 |
|                            | Open Ent         | ry/Exit Classes O | nly                 |           |                |                 |
| Additional Search Crite    | eria             |                   |                     |           |                |                 |
| Return to Add Classes      |                  |                   | CLEAR               | SEAR      | сн             |                 |

#### <u>Step # 4</u>

Select the classes in which you want to enroll and click next to add your selected classes in your shopping cart.

|                                                                                         |                                                                                                    |                                               |                                                 |                                                             | NEW SEA                          | RCH                  |                                  | Modi                        | FY SEARCH    |                |
|-----------------------------------------------------------------------------------------|----------------------------------------------------------------------------------------------------|-----------------------------------------------|-------------------------------------------------|-------------------------------------------------------------|----------------------------------|----------------------|----------------------------------|-----------------------------|--------------|----------------|
|                                                                                         |                                                                                                    |                                               |                                                 | Ot                                                          | pen                              |                      | Closed                           | ۸v                          | Vait List    |                |
| ▽.                                                                                      |                                                                                                    |                                               |                                                 |                                                             |                                  |                      |                                  |                             |              |                |
| Ť                                                                                       | MATH 101 - Ca                                                                                                    | lculus An                                     | d Analy                                         | tical Geo                                                   | ometry                           | ·                    | - 5-                             |                             | of 1 🚺       |                |
|                                                                                         | 524L-LEC(1002                                                                                                    | 2)                                            |                                                 |                                                             | view All 5                       | section              | 15 FIF                           | 51 - 1                      |              |                |
| Section                                                                                 | on <u>52AL-LEC(1003</u>                                                                                                    | 21                                            |                                                 |                                                             | Status                           | •                    |                                  | se                          | lect class   |                |
| Sessi                                                                                   | Days & Times                                                                                                    | R                                             | oom                                             |                                                             | Instruct                         | or                   | м                                | leetina                     | Dates        |                |
|                                                                                         | Mo 10:00AM -<br>11:00AM                                                                                                    | EC                                            | CR Hall                                         |                                                             | Muhamm                           | ad Im                | ran 0<br>0                       | 6/13/20<br>8/19/20          | )16 -<br>)16 |                |
|                                                                                         | MATH 121 - Lin                                                                                                    | near Alge                                     | bra & O(                                        | de                                                          |                                  |                      |                                  |                             |              |                |
|                                                                                         |                                                                                                    |                                               |                                                 |                                                             | View All S                       | ection               | s Fir                            | st 🚺 1                      | of 1 🚺 Last  | £              |
| Section                                                                                 | on 52AL-LEC(1002                                                                                                    | 2)                                            |                                                 |                                                             | Status                           | •                    |                                  | se                          | lect class   |                |
| Sessi                                                                                   | Days & Times                                                                                                    | R                                             | oom                                             |                                                             | Instruct                         | or                   | м                                | eetina                      | Dates        |                |
|                                                                                         | Mo 8:00AM - 9                                                                                                    | 9:00AM EC                                     | CR Hall                                         |                                                             | Muhamm                           | ad Im                | ran 0<br>0                       | 6/13/20<br>8/19/20          | )16 -<br>)16 |                |
| HMAD                                                                                    | RASUL                                                                                                    |                                               |                                                 |                                                             |                                  |                      | [                                | go to                       |              | •              |
|                                                                                         | Search                                                                                                    |                                               | Plan                                            |                                                             |                                  | Enroll               |                                  |                             | Max A and an |                |
|                                                                                         |                                                                                                    |                                               |                                                 |                                                             |                                  |                      |                                  |                             | My Acader    | nics           |
| ny class                                                                                | schedule                                                                                                    | add                                           | di                                              | rop                                                         | sw                               | ар                   |                                  | edit                        | term inf     | nics<br>forma  |
| ny class<br>dd Cl                                                                       | schedule                                                                                                    | add                                           | dı                                              | гор                                                         | SW                               | ар                   |                                  | edit                        | term inf     | forma          |
| ny class<br>dd Cl<br>Sele                                                               | schedule   <br>asses<br>ct classes to                                                                                                 | add<br>o add - 1                              | Enroll                                          | rop<br>ment l                                               | sw<br>Prefer                     | <sup>ap</sup>        | s                                | edit                        | term inf     | forma          |
| ny class<br>dd Cl<br>Sele                                                               | asses<br>asses<br>act classes to<br>Gemester 2016 [I                                                                                  | add<br>o add - 1<br>Reg]   Bac                | Enroll                                          | ment I                                                      | sw<br>Prefer                     | ap<br>ence           | s                                | edit                        | term inf     | forma          |
| ny class<br>dd Cl<br>Sele<br>mmer S<br>ATH 1                                            | s schedule<br>asses<br>oct classes to<br>Gemester 2016 [1<br>01 - Calc & Ar                                                           | add                                           | Enroll:                                         | ment J                                                      | sw<br>Prefer                     | ap<br>e <b>nce</b>   | S                                | edit                        | term inf     | forma          |
| ny class<br>dd Cl<br>Sele<br>mmer S<br>ATH 1                                            | s schedule   <br>asses<br>oct classes to<br>Gemester 2016 [!<br>01 - Calc & Ar<br>Iferences                                           | add<br>D add - 1<br>Reg]   Bac<br>nalytical ( | Enroll:                                         | ment I<br>NUST                                              | sw<br>Prefer                     | ap<br>ence           | s                                | edit                        | term inf     | forma          |
| ny class<br>dd Cl<br>Sele<br>mmer S<br>ATH 1                                            | s schedule   <br>asses<br>oct classes to<br>Gemester 2016 [I<br>01 - Calc & Ar<br>ferences                                            | add<br>o add - 1<br>Reg]   Bac<br>nalytical ( | Enroll:                                         | nop<br>ment J<br>NUST<br>ry                                 | sw                               | ence                 | s                                | edit                        | term inf     | forma          |
| ny class<br>dd Cl<br>Sele<br>mmer S<br>ATH 1<br>ass Pre                                 | s schedule                                                                                                    | add                                           | Enroll:<br>helors   M<br>Geometr                | rop<br>ment J<br>NUST<br>ry<br>Wait Li                      | sw<br>Prefer                     | ence                 | S<br>ait list if                 | edit<br>class is            | interm inf   | forma          |
| ny class<br>dd Cl<br>Sele<br>mmer S<br>ATH 1<br>ATH 101<br>ssion                        | s schedule                                                                                                    | add                                           | Enroll<br>chelors   M<br>Geometr                | rop<br>ment J<br>NUST<br>ry<br>Wait Li<br>Permis            | sw<br>Prefer<br>ist              | ence                 | S<br>ait list if                 | edit                        | full         | forma          |
| ny class<br>dd Cl<br>Sele<br>mmer S<br>ATH 1<br>ATH 101<br>ssion<br>reer                | s schedule<br>asses<br>act classes to<br>Gemester 2016 [1<br>01 - Calc & Ar<br>ferences<br>L-52AL Lectu<br>Regular Acado<br>Bachelors | add                                           | Enroll<br>thelors   M<br>Geometric<br>Open      | ment I<br>NUST<br>ry<br>Wait Li<br>Permis<br>Gradin         | sw<br>Prefer<br>ist<br>ist       | ence                 | s<br>ait list if<br>ergradua     | edit<br>class is<br>te Grad | full         | nics<br>forma  |
| ny class<br>dd Cl<br>Sele<br>mmer S<br>ATH 1<br>ATH 101<br>ssion<br>reer                | s schedule                                                                                                    | add                                           | Enroll:<br>helors   N<br>Geometr                | wait Li<br>Gradin<br>Units                                  | sw<br>Prefer<br>ist<br>ssion Nbr | ap<br>ence           | s<br>ait list if<br>ergradua     | edit<br>class is<br>te Grad | s full       | forma          |
| ny class<br>dd Cl<br>Sele<br>mmer S<br>ATH 1<br>ATH 103<br>SSION<br>reer                | a schedule                                                                                                    | add                                           | Enroll:<br>thelors   M<br>Geometri<br>Open      | wait Li<br>Permis<br>Gradin<br>Units                        | sw<br>Prefer<br>ist<br>ssion Nbr | ap<br>ence           | S<br>ait list if<br>ergradua     | edit<br>class is<br>te Grad | full         | forma<br>– (3) |
| ny class<br>dd Cl<br>Sele<br>mmer S<br>ATH 1<br>ATH 101<br>ssion<br>reer                | asses<br>asses<br>act classes to<br>semester 2016 [1<br>01 - Calc & Ar<br>ferences<br>L-52AL Lecto<br>Regular Acado<br>Bachelors      | add                                           | Enroll<br>thelors   M<br>Geometri<br>Open       | Trop<br>Trop<br>Try<br>Wait Li<br>Permis<br>Gradin<br>Units | sw<br>Prefer<br>ist<br>ssion Nbr | ap<br>ence           | s<br>ait list if<br>ergradua     | class is<br>te Grad         | i full       | forma<br>– (3) |
| my class<br>.dd Cl<br>. Sele<br>ummer S<br>ATH 1<br>ass Pre<br>ATH 101<br>ssion<br>reer | s schedule                                                                                                    | add                                           | Enroll<br>chelors   N<br>Geometr<br>Dpen<br>ion | rop<br>ment J<br>NUST<br>ry<br>Wait Li<br>Gradin<br>Units   | sw<br>Prefer<br>ist<br>ist<br>g  | ence<br>Unde<br>3.00 | ait list if<br>argradua<br>CANCE | class is<br>te Grad         | is full      | inics<br>forma |

<u>Step # 5</u>

Now your required classes has been added in Shopping Cart. Please proceed to step 3

| · · · · · · ·                                                                                                    |                                                                                                    |                                                                                   | ocadance oa                                                                                  |                                           |                              |               | 0 000000                                                |                                                                                                    |                                                     |                                                                                           |
|----------------------------------------------------------------------------------------------------|----------------------------------------------------------------------------------------------------|-----------------------------------------------------------------------------------|----------------------------------------------------------------------------------------------|-------------------------------------------|------------------------------|---------------|---------------------------------------------------------|----------------------------------------------------------------------------------------------------|-----------------------------------------------------|-------------------------------------------------------------------------------------------|
| my class schedule                                                                                                    | ad                                                                                                    | d                                                                                 | drop                                                                                         |                                           | swap                         |               | edit                                                    | ter                                                                                                    | m infor                                             | mation                                                                                    |
| Add Classes                                                                                                    |                                                                                                    |                                                                                   |                                                                                              |                                           |                              |               |                                                         |                                                                                                    |                                                     | 51                                                                                        |
| 1. Select classe                                                                                                    | es to a                                                                                                    | dd                                                                                |                                                                                              |                                           |                              |               |                                                         |                                                                                                    |                                                     | -                                                                                         |
| T!                                                                                                    | 6                                                                                                    |                                                                                   |                                                                                              |                                           | l aliala d                   |               | 14/h = =                                                |                                                                                                    |                                                     |                                                                                           |
| satisfied with you                                                                                                    | ir class se                                                                                                    | elections,                                                                        | proceed to                                                                                   | o step 2 c                                | of 3.                        | _nange        | . when yo                                               | ou are                                                                                                    |                                                     |                                                                                           |
|                                                                                                    |                                                                                                    |                                                                                   |                                                                                              | -                                         |                              |               |                                                         |                                                                                                    |                                                     |                                                                                           |
|                                                                                                    | nas beer                                                                                                    | n added                                                                           | to your Si                                                                                   | nopping                                   | Cart.                        |               |                                                         |                                                                                                    |                                                     |                                                                                           |
|                                                                                                    |                                                                                                    |                                                                                   |                                                                                              |                                           |                              |               |                                                         |                                                                                                    |                                                     |                                                                                           |
| Summer Semester                                                                                                    | r 2016 [                                                                                                    | Reg]   B                                                                          | achelors                                                                                     | NUST                                      | char                         | nge teri      | n                                                       |                                                                                                    |                                                     |                                                                                           |
|                                                                                                    |                                                                                                    |                                                                                   |                                                                                              |                                           |                              |               |                                                         |                                                                                                    |                                                     |                                                                                           |
|                                                                                                    |                                                                                                    |                                                                                   |                                                                                              | Open                                      |                              | Close         | ed 🛆                                                    | Wait List                                                                                                   | £                                                   |                                                                                           |
| Add to Cart:                                                                                                    | Su                                                                                                    | mmer Se                                                                           | mester 201                                                                                   | .6 [Reg]                                  | Shoppi                       | ing Car       | t                                                       |                                                                                                    |                                                     |                                                                                           |
| Enter Class Nbr                                                                                                    | De                                                                                                    | elete Clas                                                                        | ss                                                                                           | Days/Ti                                   | imes                         | Room          | In                                                      | structor                                                                                                    | Units                                               | Status                                                                                    |
| enter                                                                                                    | Î                                                                                                    | <u>MA</u><br>101                                                                  | <u>1 H</u><br>1-52AL                                                                         | Mo 10:0                                   | 0AM -                        | ECR Ha        | ыll м.                                                  | Imran                                                                                                    | 3.00                                                |                                                                                           |
| Class Search                                                                                                    | -                                                                                                    | <u>(10</u>                                                                        | 03)                                                                                          | 11100/4                                   | •                            |               |                                                         |                                                                                                    |                                                     |                                                                                           |
| My Requireme                                                                                                    | ents                                                                                                    |                                                                                   |                                                                                              |                                           |                              |               |                                                         |                                                                                                    |                                                     |                                                                                           |
| My Planner                                                                                                    |                                                                                                    |                                                                                   |                                                                                              |                                           |                              |               |                                                         |                                                                                                    |                                                     |                                                                                           |
| O my risinici                                                                                                    |                                                                                                    |                                                                                   |                                                                                              |                                           |                              |               |                                                         |                                                                                                    |                                                     |                                                                                           |
| search                                                                                                    |                                                                                                    |                                                                                   |                                                                                              |                                           |                              |               |                                                         |                                                                                                    |                                                     |                                                                                           |
|                                                                                                    |                                                                                                    |                                                                                   |                                                                                              |                                           |                              |               |                                                         |                                                                                                    |                                                     |                                                                                           |
|                                                                                                    |                                                                                                    |                                                                                   |                                                                                              |                                           |                              |               | PROCE                                                   | ED TO ST                                                                                                    | EP 2 0                                              | F3                                                                                        |
|                                                                                                    |                                                                                                    |                                                                                   |                                                                                              |                                           |                              |               |                                                         |                                                                                                    |                                                     |                                                                                           |
|                                                                                                    |                                                                                                    |                                                                                   |                                                                                              |                                           |                              |               |                                                         |                                                                                                    |                                                     |                                                                                           |
| AHMAD RASUL                                                                                                    |                                                                                                    |                                                                                   |                                                                                              |                                           |                              |               | go t                                                    | o                                                                                                    |                                                     | -                                                                                         |
| AHMAD RASUL                                                                                                    |                                                                                                    |                                                                                   | Plan                                                                                         |                                           | E                            | inroll        | go t                                                    | ю                                                                                                    | Acaden                                              | → (                                                                                       |
| AHMAD RASUL<br>Search<br>my class schedule                                                                                                    | ac                                                                                                    | l<br>∥ bt                                                                         | Plan<br>drop                                                                                 |                                           | E                            | inroll        | go t<br>edit                                            | ю<br>Му<br>  t                                                                                              | Acaden<br>erm inf                                   | + (<br>nics<br>ormatio                                                                    |
| AHMAD RASUL<br>Search<br>my class schedule                                                                                                    | ac                                                                                                    | i<br>   bt                                                                        | Plan<br>drop                                                                                 |                                           | E                            | inroll<br>p   | go t<br>edit                                            | ю<br>Му.<br>   t                                                                                            | Acaden<br>erm inf                                   | →<br>ormatio                                                                              |
| AHMAD RASUL<br>Search<br>my class schedule<br>Add Classes                                                                                                    | ac                                                                                                    | I<br>   bt                                                                        | Plan<br>drop                                                                                 |                                           | E                            | nroll<br>p    | go t<br>edit                                            | 0<br>My .<br>   t                                                                                           | Acaden<br>erm inf                                   | → (<br>nics<br>ormatio                                                                    |
| AHMAD RASUL<br>Search<br>my class schedule<br>Add Classes<br>2. Confirm cla                                                                                                    | ad<br>asses                                                                                                    | bt                                                                                | Plan<br>drop                                                                                 |                                           | E                            | inroll<br>p   | go t<br>edit                                            | My                                                                                                    | Acaden<br>erm inf<br>][2]-                          | → (<br>nics<br>ormatio                                                                    |
| AHMAD RASUL<br>Search<br>my class schedule<br>Add Classes<br>2. Confirm cla<br>Click Finish Enro                                                                               | action and a second action of the point of the point of t                                                                                                    | id                                                                                | Plan<br>drop<br>our request                                                                  | t for the                                 | E<br>swaj<br>classes         | nroll<br>p    | go t<br>edit<br>below. To                               | .o<br>My .<br>   t                                                                                          | Acaden<br>erm inf<br>][2]-                          | v<br>v<br>v<br>v<br>matio<br>v<br>v<br>matio<br>v<br>v<br>v<br>v<br>v<br>v<br>v<br>v<br>v |
| AHMAD RASUL<br>Search<br>my class schedule<br>Add Classes<br>2. Confirm cla<br>Click Finish Enro<br>exit without addi                                                          | ac<br>asses<br>asses<br>asses                                                                                                    | id   <br>rocess yo<br>classes,                                                    | Plan<br>drop<br>our request<br>click Canc                                                    | t for the el.                             | E<br>swaj                    | nroll<br>p    | go t<br>edit<br>below. To                               | My                                                                                                    | Acaden<br>erm inf                                   | nics<br>ormatio<br>−3                                                                     |
| AHMAD RASUL<br>Search<br>my class schedule<br>Add Classes<br>2. Confirm cla<br>Click Finish Enro<br>exit without addi<br>Summer Semester 20                                    | action and a second action of the second action of the second action of                                                                                                    | id   <br>rocess yo<br>classes,<br>]   Bache                                       | Plan<br>drop<br>our request<br>click Canc                                                    | t for the el.                             | E<br>swaj                    | nroll<br>p    | go t<br>edit<br>below. To                               | My                                                                                                    | Acaden<br>erm inf                                   | v<br>v<br>v<br>v<br>v<br>v<br>v<br>v<br>v                                                 |
| AHMAD RASUL<br>Search<br>my class schedule<br>Add Classes<br>2. Confirm cla<br>Click Finish Enro<br>exit without addi<br>Summer Semester 20                                    | ac<br>asses<br>alling to p<br>ing these<br>016 [Reg                                                                                                    | id   <br>rocess yo<br>classes,<br>]   Bache                                       | Plan<br>drop<br>Dur request<br>click Cano<br>elors   NUST                                    | t for the<br>el.                          | E<br>swa<br>classes          | p<br>s listed | go t<br>edit<br>below. To                               | My                                                                                                    | Acaden<br>erm inf                                   |                                                                                           |
| AHMAD RASUL<br>Search<br>my class schedule<br>Add Classes<br>2. Confirm cla<br>Click Finish Enro<br>exit without addi<br>Summer Semester 20                                    | ad<br>asses<br>alling to p<br>ing these<br>016 [Reg                                                                                                    | id   <br>rocess yo<br>classes,<br>]   Bache                                       | Plan<br>drop<br>our request<br>click Cance<br>elors   NUST                                   | t for the<br>el.                          | E<br>swaj                    | s listed      | go t<br>edit                                            | My                                                                                                    | Acaden<br>erm inf<br>]2-                            | v<br>v<br>v<br>v<br>v<br>v<br>v<br>v<br>v                                                 |
| AHMAD RASUL<br>Search<br>my class schedule<br>Add Classes<br>2. Confirm cla<br>Click Finish Enro<br>exit without addi<br>Summer Semester 20<br>Class                           | ac<br>asses<br>alling to p<br>ing these<br>016 [Reg<br>Desc                                                                                                    | Id   <br>rocess your classes,<br>I]   Bache                                       | Plan<br>drop<br>Dur request<br>click Canc<br>clors   NUST                                    | t for the<br>el.                          | E<br>swa<br>classes          | s listed      | go t<br>edit<br>below. To                               | ••<br>My .<br>   t<br>[1                                                                                    | Academ<br>erm inf<br>) 2-<br>st                     |                                                                                           |
| AHMAD RASUL<br>Search<br>my class schedule<br>Add Classes<br>2. Confirm cla<br>Click Finish Enro<br>exit without addi<br>Summer Semester 20<br>Class<br>MATH 101-52AL<br>1003) | ac<br>ac<br>ac<br>ac<br>ac<br>ac<br>ac<br>ac<br>ac<br>ac                                                                                                    | id   <br>rocess your<br>classes,<br>i]   Bache<br>ription<br>nalytical<br>ry<br>) | Plan<br>drop<br>our request<br>click Cano<br>elors   NUST<br>Days/1<br>Mo 10:00,<br>11:00AM  | t for the<br>el.<br>Open<br>Times<br>AM - | E<br>Swa<br>classes<br>ECR H | s listed      | go t<br>edit<br>below. To<br>red<br>M. Imran            | Wait Li<br>0r Units<br>3.00                                                                                 | Acaden<br>erm inf<br>)-2-<br>st<br>Statu            |                                                                                           |
| AHMAD RASUL<br>Search<br>my class schedule<br>Add Classes<br>2. Confirm cla<br>Click Finish Enro<br>exit without addi<br>Summer Semester 20<br>Class<br>MATH 101-52AL<br>1003) | ac<br>asses<br>alling to p<br>ing these<br>016 [Reg<br>016 [Reg<br>016 [Reg                                                                                                    | id   <br>rocess yo<br>classes,<br>i]   Bache<br>ription<br>nalytical<br>ry<br>)   | Plan<br>drop<br>Dur request<br>click Cano<br>elors   NUST<br>Days/1<br>Mo 10:00<br>11:00AM   | t for the el.<br>Open<br>Times<br>AM -    | E<br>SWA<br>classes<br>ECR H | s listed      | ed A<br>Instruct<br>M. Imran                            | My<br>   t<br>   t<br>   t<br>   t<br>   t<br>   t<br>   t                                                  | Acaden<br>erm inf<br>]-2-<br>st<br>Status<br>DLLING |                                                                                           |
| AHMAD RASUL<br>Search<br>my class schedule<br>Add Classes<br>2. Confirm cla<br>Click Finish Enro<br>exit without addi<br>Summer Semester 20<br>Class<br>(ATH 101-52AL<br>1003) | ad<br>asses<br>asses<br>asses<br>and these<br>and these<br>and the and the<br>and the and the<br>and the<br>and the and the<br>and the and the and the<br>and the and the<br>and the and the<br>and the and the and the<br>and the and the and the<br>and the and the and the and the<br>and the and the and the and the and the and the<br>and the and the an                                                                                                    | rocess yo<br>classes,<br>]   Bache<br>ription<br>nalytical<br>ry<br>)             | Plan<br>drop<br>Dur request<br>click Cance<br>elors   NUST<br>Days/1<br>Mo 10:00,<br>11:00AM | t for the el.<br>Open<br>Times<br>AM -    | E<br>Swa<br>classes<br>ECR H | s listed      | go t<br>edit<br>below. To<br>ed<br>Instruct<br>M. Imran | Wait Li                                                                                                    | Academ<br>erm inf<br>- 2<br>st<br><b>Status</b>     |                                                                                           |
| AHMAD RASUL<br>Search<br>my class schedule<br>Add Classes<br>2. Confirm cla<br>Click Finish Enro<br>exit without addi<br>Summer Semester 20<br>Class<br>MATH 101-52AL<br>1003) | ac<br>asses<br>asses | rocess yo<br>classes,<br>]   Bache<br>ription<br>nalytical<br>ry<br>)             | Plan<br>drop<br>Dur request<br>click Cano<br>elors   NUST<br>Days/1<br>Mo 10:00,<br>11:00AM  | t for the el.<br>Open<br>Times<br>AM -    | E<br>SWA<br>classes<br>ECR H | s listed      | go t<br>edit<br>below. To<br>ed<br>Instruct<br>M. Imran | My           I           I           Wait Li           Or           Units           3.000           SH ENRO | Acaden<br>erm inf<br>] 2<br>st<br>Statu:<br>DLLING  |                                                                                           |

go to ... 👻 📎

<u>Step # 6</u> Click Finish Enrolling

| AHMAD RASUL       |     |      |        | go to |                  |
|-------------------|-----|------|--------|-------|------------------|
| Search            |     | Plan | Enroll |       | My Academics     |
| my class schedule | add | drop | swap   | edit  | term information |
| Add Classes       |     |      |        |       | - 1-2-3          |
| 3. View results   |     |      |        |       |                  |

View the following status report for enrollment confirmations and errors:

Summer Semester 2016 [Reg] | Bachelors | NUST

| ×        | Success: enrolled         | 🗙 Error         | : unable to ad | d class  |
|----------|---------------------------|-----------------|----------------|----------|
| Class    | Message                   |                 |                | Status   |
| MATH 101 | Success: This class has b | een added to yo | ur schedule.   | <b>~</b> |
|          | MY CL                     | ASS SCHEDULE    | ADD ANOTH      | ER CLAS  |

#### Search Plan Enroll My Academics

My Class Schedule Add Drop Swap Edit Term Information

go to ... 👻 📎

| Step | Action                                                                                                    |
|------|----------------------------------------------------------------------------------------------------|
| 6    | If Status of the class is <b>Success</b> that means you are successfully enrolled in the class.<br>If Status of the class is <b>Error</b> that means you are unable to enroll in this class.<br>Please see the message against the class for details.<br>To enroll into another course click 'Add Another Class' button.<br>To see the schedule of your classes,<br>Click the <b>My Class Schedule</b> button. |
|      | MY CLASS SCHEDULE                                                                                                    |

<u>Step # 7</u> Click to see My Class Schedule

|                                                                                                    | Searc                                                                                                    | :h                                                                                                    |                                                                                          | Plan                | )                                                           | Eni                                                                      | roll                                                                                                   | )[ I                                                                              | My Academi                                                      | cs               |
|----------------------------------------------------------------------------------------------------|----------------------------------------------------------------------------------------------------|----------------------------------------------------------------------------------------------------|------------------------------------------------------------------------------------------|---------------------|-------------------------------------------------------------|--------------------------------------------------------------------------|----------------------------------------------------------------------------------------------------|-----------------------------------------------------------------------------------|-----------------------------------------------------------------|------------------|
| my cla                                                                                                    | ss sche                                                                                                    | dule                                                                                                    | add                                                                                      |                     | drop                                                        | swap                                                                     |                                                                                                    | edit                                                                              | term info                                                       | mation           |
| My Cl                                                                                                    | lass S                                                                                                    | chedule                                                                                                   |                                                                                          |                     |                                                             |                                                                          |                                                                                                    |                                                                                   |                                                                 |                  |
| Select I                                                                                                    | Display<br>er Sem                                                                                                    | Option ()<br>ester 201                                                                                    | List Vie<br>6 [Reg]                                                                      | w 🔘 🕅               | Weekly Cale<br>elors   NU                                   | endar View<br>ST chan                                                    | ge term                                                                                                |                                                                                   |                                                                 |                  |
| ▼ Cla                                                                                                    | ss Sch                                                                                                    | edule Filte                                                                                               | er Optio                                                                                 | ns                  |                                                             |                                                                          |                                                                                                    |                                                                                   |                                                                 |                  |
| She                                                                                                    | ow Enro                                                                                                    | lled Classes                                                                                              | ;                                                                                        | iow Drop            | ped Classe                                                  | s 🔽 Show                                                                 | Waitlisted                                                                                             | Classes                                                                           | filter                                                          |                  |
| MATH                                                                                                    | 101 - 0                                                                                                    | alc & Ana                                                                                                 | lytical                                                                                  | Geome               | try                                                         |                                                                          |                                                                                                    |                                                                                   |                                                                 |                  |
| Status                                                                                                    |                                                                                                    |                                                                                                    | Ur                                                                                       | nits Grad           | ling                                                        |                                                                          | Dead                                                                                                   | llines                                                                            |                                                                 |                  |
| Enrolled                                                                                                    | ł                                                                                                    | 3                                                                                                    | .00                                                                                      | Unde                | ergraduate (                                                | Graded                                                                   | 2                                                                                                    |                                                                                   |                                                                 |                  |
| Class<br>Nbr                                                                                                    | ection                                                                                                    | Component                                                                                                 | Days &                                                                                   | Times               | Room                                                        | Instruc                                                                  | tor D                                                                                                  | art/End<br>ate                                                                    | URL                                                             |                  |
|                                                                                                    |                                                                                                    |                                                                                                    | -                                                                                        |                     |                                                             |                                                                          |                                                                                                    |                                                                                   |                                                                 |                  |
| 1003                                                                                                    | <u>52AL</u> I                                                                                                    | Lecture                                                                                                   | Mo 10:0<br>11:00A                                                                        | 00AM -<br>M         | ECR Hall                                                    | Muhamr<br>Imran                                                          | nad Of<br>Of                                                                                           | 5/13/2016<br>3/19/2016<br>Printer Frier                                           | - 😡                                                             |                  |
| 1003                                                                                                    | 52AL                                                                                                    | Lecture                                                                                                   | Mo 10:(<br>11:00A                                                                        | DOAM -<br>M<br>Week | ECR Hall                                                    | Muhamr<br>Imran                                                          | mad 06<br>08<br>E                                                                                      | 6/13/2016<br>8/19/2016<br>Yrinter Frier<br>next t                                 | - R                                                             |                  |
| 1003                                                                                                    | 52AL I                                                                                                    | revious week                                                                                              | Mo 10:(<br>11:00A                                                                        | Week                | ECR Hall<br>of 6/13/201<br>Time 8:00AN                      | Muhamr<br>Imran<br>16 - 6/19/201<br>4 End Time (                         | nad 06<br>08<br>E<br>16<br>5:00PM                                                                      | 6/13/2016<br>8/19/2016<br>Printer Friev<br>next v                                 | - R<br>ndly Page<br>week >>                                     | <br> <br>        |
| 1003<br>Time                                                                                                    | 52AL I                                                                                                    | revious week                                                                                              | Mo 10:(<br>11:00A)<br>/13/2016                                                           | Week                | ECR Hall<br>of 6/13/201<br>Time 8:00AN<br>Tuesday<br>Jun 14 | Muhamr<br>Imran<br>16 - 6/19/201<br>4 End Time (e<br>Wednesday<br>Jun 15 | nad 06<br>08<br>.6<br>::00PM<br>Thursday<br>Jun 16                                                     | 5/13/2016<br>3/19/2016<br>Printer Fried<br>next 1<br>refrest<br>Friday<br>Jun 17  | - R<br>ndly Page<br>week >><br>a calendar<br>Saturday<br>Jun 18 | Sunday<br>Jun 19 |
| 1003                                                                                                    | 52AL  <br><< pr                                                                                                    | v Week of 06,<br>Jun                                                                                      | Mo 10:(<br>11:00A                                                                        | Week                | ECR Hall<br>of 6/13/201<br>Time 8:00AN<br>Tuesday<br>Jun 14 | Muhamr<br>Imran<br>16 - 6/19/201<br>4 End Time (<br>Wednesday<br>Jun 15  | nad 06<br>08<br>E<br>E<br>E<br>E<br>E<br>E<br>E<br>E<br>E<br>E<br>E<br>E<br>E<br>E<br>E<br>E<br>E<br>E | 6/13/2016<br>8/19/2016<br>Printer Fried<br>next v<br>refresh<br>Friday<br>Jun 17  | - 😡<br>ndly Page<br>week >><br>n calendar<br>Saturday<br>Jun 18 | Sunday<br>Jun 19 |
| 1003<br>1003<br>Time<br>8:00AM<br>9:00AM                                                                          | Shov                                                                                                    | revious week<br>v Week of 06,<br>Jun                                                                      | Mo 10:(<br>11:00A                                                                        | Week                | eCR Hall<br>of 6/13/201<br>Time 8:00AN<br>Tuesday<br>Jun 14 | Muhamr<br>Imran<br>16 - 6/19/201<br>4 End Time (e<br>Wednesday<br>Jun 15 | nad 06<br>08<br>E<br>E<br>6<br>5:00PM<br>Thursday<br>Jun 16                                            | 5/13/2016<br>B/19/2016<br>Printer Frien<br>next v<br>refrest<br>Friday<br>Jun 17  | - R                                                             | Sunday<br>Jun 19 |
| 1003<br>Time<br>8:00AM<br>9:00AM                                                                                  | Show                                                                                                    | Veek of 06,<br>Mon-<br>Jun<br>MATH 10<br>Lect<br>10:00AM -<br>ua-ul-Qamr Blo                              | Mo 10:(<br>11:00A<br>/13/2016<br>day<br>13<br>1 - 52AL<br>ure<br>11:00AM<br>ock-EE Par   | Week                | ECR Hall<br>of 6/13/201<br>Time 8:00AM<br>Tuesday<br>Jun 14 | Muhamr<br>Imran                                                          | nad 06<br>08<br>.6<br>::00PM<br>Thursday<br>Jun 16                                                     | S/13/2016<br>B/19/2016<br>Printer Friel<br>next v<br>refresh<br>Friday<br>Jun 17  | - R                                                             | Sunday<br>Jun 19 |
| 1003<br>Time<br>8:00AM<br>9:00AM<br>10:00AM                                                                       | Show                                                                                                    | v Week of 06,<br>Mon<br>Jun<br>MATH 10<br>Lect<br>10:00AM -<br>ua-ul-Qamr Blo                             | Mo 10:(<br>11:00A<br>/13/2016<br>day<br>13<br>1-52AL<br>ure<br>11:00AM<br>ock-EE Par     | Week                | ECR Hall<br>of 6/13/201<br>Time 8:00AN<br>Tuesday<br>Jun 14 | Muhamr<br>Imran                                                          | nad 06<br>08<br>E<br>16<br>Thursday<br>Jun 16                                                          | 5/13/2016<br>B/19/2016<br>Printer Frien<br>next v<br>refresh<br>Friday<br>Jun 17  | - R                                                             | Sunday<br>Jun 19 |
| 1003<br>Time<br>8:00AM<br>9:00AM<br>10:00AM<br>11:00AM                                                            | Show                                                                                                    | revious week<br>v Week of 06,<br>Mon<br>Jun<br>MATH 10<br>Lect<br>10:00AM -<br>ua-ul-Qamr Blo             | Mo 10:(<br>11:00A)<br>/13/2016<br>day<br>13<br>1 - 52AL<br>sure<br>11:00AM<br>ock-EE Par | Week                | ECR Hall<br>of 6/13/201<br>Time 8:00AN<br>Tuesday<br>Jun 14 | Muhamr<br>Imran                                                          | nad 06<br>08<br>.6<br>5:00PM<br>Thursday<br>Jun 16                                                     | 5/13/2016<br>B/19/2016<br>Printer Fried<br>next to<br>refrest<br>Friday<br>Jun 17 | - R                                                             | Sunday<br>Jun 19 |
| 1003<br>1003<br>Time<br>8:00AM<br>9:00AM<br>10:00AM<br>11:00AM<br>12:00PM                                         | Show<br>MCS-Sh                                                                                                    | v Week of 06,<br>Mon-<br>Jun<br>MATH 10<br>Lect<br>10:00AM -<br>ua-ul-Qamr Blo                            | Mo 10:(<br>11:00A<br>/13/2016<br>day<br>13<br>1-52AL<br>ure<br>11:00AM<br>cck-EE Par     | Week                | ECR Hall of 6/13/201 Time 8:00AM Tuesday Jun 14             | Muhamr<br>Imran                                                          | nad 06<br>08<br>E<br>16<br>Thursday<br>Jun 16                                                          | 5/13/2016<br>B/19/2016<br>Printer Frien<br>next v<br>refresh<br>Friday<br>Jun 17  | - R                                                             | Sunday<br>Jun 19 |
| 1003<br>1003<br>Time<br>8:00AM<br>9:00AM<br>10:00AM<br>11:00AM<br>12:00PM<br>1:00PM<br>2:00PM                     | Shov                                                                                                    | revious week<br>wweek of 06,<br>Mon<br>Jun<br>MATH 10<br>Lect<br>10:00AM -<br>ua-ul-Qamr Blo              | Mo 10:(<br>11:00A)<br>/13/2016<br>day<br>13<br>1 - 52AL<br>ure<br>11:00AM<br>ock-EE Par  | Week                | ECR Hall of 6/13/201 Time 8:00AM Tuesday Jun 14             | Muhamr<br>Imran                                                          | nad 06<br>08<br>16<br>5:00PM<br>Thursday<br>Jun 16                                                     | 5/13/2016<br>B/19/2016<br>Printer Frien<br>next v<br>refresh<br>Friday<br>Jun 17  | - R                                                             | Sunday<br>Jun 19 |
| 1003<br>1003<br>Time<br>8:00AM<br>9:00AM<br>10:00AM<br>11:00AM<br>12:00PM<br>2:00PM<br>3:00PM                     | 52AL  <br>Show<br>MCS-Shi<br>                                                                                                    | Lecture<br>revious week<br>v Week of 06,<br>Mon-<br>Jun<br>MATH 10<br>Lect<br>10:00AM -<br>ua-ul-Qamr Blo | Mo 10:(<br>11:00A)<br>/13/2016<br>day<br>13<br>1-52AL<br>ure<br>11:00AM<br>ock-EE Par    | Week                | ECR Hall of 6/13/201 Time 8:00AM Tuesday Jun 14             | Muhamr<br>Imran                                                          | mad 06<br>08<br>16<br>3:00PM<br>Thursday<br>Jun 16                                                     | 5/13/2016<br>B/19/2016<br>Printer Fried<br>refresh<br>Friday<br>Jun 17            | - Randly Page week >> a calendar Saturday Jun 18                | Sunday<br>Jun 19 |
| 1003<br>1003<br>Time<br>8:00AM<br>9:00AM<br>10:00AM<br>11:00AM<br>12:00PM<br>1:00PM<br>2:00PM<br>3:00PM           | Shov MCS-Sh                                                                                                    | v Week of 06,<br>Mon<br>Jun<br>MATH 10<br>Lect<br>10:00AM -<br>ua-ul-Qamr Blo                             | Mo 10:(<br>11:00A)<br>/13/2016<br>day<br>13<br>1 - 52AL<br>ure<br>11:00AM<br>ock-EE Par  | DOAM -<br>M<br>Week | ECR Hall of 6/13/201 Time 8:00AM Tuesday Jun 14             | Muhamr<br>Imran                                                          | nad 06<br>08<br>E<br>E<br>E<br>E<br>E<br>E<br>E<br>E<br>E<br>E<br>E<br>E<br>E<br>E<br>E<br>E<br>E<br>E | 5/13/2016<br>B/19/2016<br>Printer Fried<br>refresh<br>Friday<br>Jun 17            | - R                                                             | Sunday<br>Jun 19 |
| 1003<br>1003<br>Time<br>8:00AM<br>9:00AM<br>10:00AM<br>11:00AM<br>12:00PM<br>1:00PM<br>2:00PM<br>3:00PM<br>4:00PM | 52AL  <br>Show<br>MCS-Shi<br>Compared to the second second secon | Lecture<br>revious week<br>v Week of 06,<br>Mon-<br>Jun<br>MATH 10<br>Lect<br>10:00AM -<br>ua-ul-Qamr Blo | Mo 10:(<br>11:00A)<br>/13/2016<br>day<br>13<br>1 - 52AL<br>ure<br>11:00AM<br>ock-EE Par  | Week                | ECR Hall of 6/13/201 Time 8:00AM Tuesday Jun 14             | Muhamr<br>Imran                                                          | mad 06<br>08<br>E<br>E<br>E<br>E<br>E<br>E<br>E<br>E<br>E<br>E<br>E<br>E<br>E<br>E<br>E<br>E<br>E<br>E | 5/13/2016<br>B/19/2016<br>Printer Fried<br>refresh<br>Friday<br>Jun 17            | - Randly Page week >> Calendar Saturday Jun 18                  | Sunday<br>Jun 19 |

| Show AM/PM       | Monday    | M Thursday |        |                  |
|------------------|-----------|------------|--------|------------------|
| Show Class Title | Tuesday   | Friday     | Sunday | refresh calendar |
| Show Instructors | Wednesday | Saturday   |        |                  |

### Student Self Enrollment – Drop Classes

#### <u>Step # 1</u>

#### After login in CMS, go to Self Service -> Student Center -> Enroll

And Select your required term in which you have to enroll classes and click "drop". Select the class which you want to drop and click "Drop Selected Classes"

| Favorites Main Menu > Self Se | rvice 🚿 Student Center 🔅 | > Enrollment: Add | Classes > | Enrollment: Drop Classes |
|-------------------------------|--------------------------|-------------------|-----------|--------------------------|
|                               |                          |                   | go to     | •                        |
| Search                        | Plan                     | Enroll            |           | My Academics             |
| my class schedule add         | l drop                   | swap              | edit      | term information         |
| Drop Classes                  |                          |                   |           | 1-2-3                    |

#### 1. Select classes to drop

Select the classes to drop and click Drop Selected Classes.

Summer Semester 2016 [Reg] | Bachelors | NUST change term

|        |                                   |                                            | ✓Enrolled                 | (X) Dro           | opped 🛆 🛛   | Vait Lis | ted      |
|--------|-----------------------------------|--------------------------------------------|---------------------------|-------------------|-------------|----------|----------|
|        |                                   |                                            |                           |                   |             |          |          |
| Select | Class                             | Description                                | Days/Times                | Room              | Instructor  | Units    | Status   |
|        | <u>EE 221-R2P</u><br>(1004)       | Digital Logic<br>Dsgn (Primary)            |                           | тва               | M. Imran    | 4.00     | <b>~</b> |
|        | EE 221-R2B<br>(1005)              | Digital Logic<br>Dsgn<br>(Laboratory)      | Tu 8:00AM -<br>9:00AM     | Computer<br>Lab 1 | M. Imran    |          | ~        |
|        | EE 221-R2L<br>(1006)              | Digital Logic<br>Dsgn (Lecture)            | TuFr 10:00AM -<br>11:00AM | Classroom<br>21   | M. Imran    |          | <b>~</b> |
|        | <u>MATH</u><br>101-52AL<br>(1003) | Calc & Analytical<br>Geometry<br>(Lecture) | Mo 10:00AM -<br>11:00AM   | ECR Hall          | M. Imran    | 3.00     | ~        |
|        |                                   |                                            |                           |                   |             |          |          |
|        |                                   |                                            |                           |                   | DROP SELECT | ED CL    | ASSES    |
|        |                                   |                                            |                           |                   |             |          |          |

My Summer Semester 2016 [Reg] Class Schedule

#### <u>Step # 2</u>

#### Click the finish dropping button

Favorites | Main Menu > Self Service > Student Center > Enrollment: Add Classes > Enrollment: Drop Classes |

| AHMAD RASUL       |     |      |        | go to . |                  |
|-------------------|-----|------|--------|---------|------------------|
| Search            |     | Plan | Enroll |         | My Academics     |
| my class schedule | add | drop | swap   | edit    | term information |
| Drop Classes      |     |      |        |         | - 1-2-3          |

2. Confirm your selection

 ${\sf Click}$  Finish Dropping to process your drop request. To exit without dropping these classes, click Cancel.

Summer Semester 2016 [Reg] | Bachelors | NUST

|                      |                                       | ✓Enrolled                 | d 🛞 Drop          | ped 🗛 🛛    | /ait List | ted      |
|----------------------|---------------------------------------|---------------------------|-------------------|------------|-----------|----------|
| Class                | Description                           | Days/Times                | Room              | Instructor | Units     | Status   |
| EE 221-R2P<br>(1004) | Digital Logic<br>Dsgn (Primary)       |                           | тва               | M. Imran   | 4.00      | <b>~</b> |
| EE 221-R2B<br>(1005) | Digital Logic<br>Dsgn<br>(Laboratory) | Tu 8:00AM -<br>9:00AM     | Computer<br>Lab 1 | M. Imran   |           | ~        |
| EE 221-R2L<br>(1006) | Digital Logic<br>Dsgn (Lecture)       | TuFr 10:00AM -<br>11:00AM | Classroom<br>21   | M. Imran   |           | <b>~</b> |
|                      |                                       |                           |                   |            |           |          |

CANCEL PREVIOUS FINISH DROPPING

#### Action

Click the Finish Dropping button.

FINISH DROPPING

If Status against the class is **Success**, that means you have successfully dropped the class.

If Status against the class is **Error**, that means you are unable to drop the class. Please see the message against the class for further details. Point to the object.

You can also view the status of the course by clicking on 'My Class Schedule' button.

End of Procedure.

After login in CMS, go to **Self Service -> Research Activities -> Service Requests** And create new request

Favorites | Main Menu > Self Service > Research Activities > Service Requests

#### AHMAD RASUL

#### **My Service Requests**

|                   | F               | Personalize   Find | View All   🗖   🟪 🛛 Fir | st 🕻 1 of 1 🖸 Last |
|-------------------|-----------------|--------------------|------------------------|--------------------|
| Request<br>Number | Request Subtype | Request Date       | Status                 | Status Date        |
|                   |                 |                    |                        |                    |
| CREATE N          | IEW REQUEST     |                    |                        |                    |

#### <u>Step # 2</u>

#### Select a request category

| Favo | orites     | Main Menu > Self Service > Research Activities > Service Requests  |   |
|------|------------|--------------------------------------------------------------------|---|
|      | АНМ        | AD RASUL                                                           |   |
| A    | \cade      | mic Institution NUST                                               |   |
|      | Sele       | ct a Request Category                                              | ŀ |
|      |            | Personalize   Find   View All   🖾   🛗 🛛 First 🖣 25-32 of 32 🚺 Last |   |
|      |            | Request Category                                                   |   |
|      | ۲          | MCS Undergraduate Request                                          |   |
|      | $\bigcirc$ | MCS Postgraduate Request                                           |   |
|      | $\bigcirc$ | AMC Undergraduate Request                                          |   |
|      | $\bigcirc$ | AMC Postgraduate Request                                           |   |
|      | $\bigcirc$ | CAE Undergraduate Request                                          |   |
|      | $\bigcirc$ | PNEC Undergraduate Request                                         |   |
|      | $\bigcirc$ | PNEC Postgraduate Request                                          |   |
|      | $\bigcirc$ | Finance Service Requests                                           |   |
|      |            | CANCEL NEXT >                                                      |   |

#### <u>Step # 3</u>

#### Select a request type

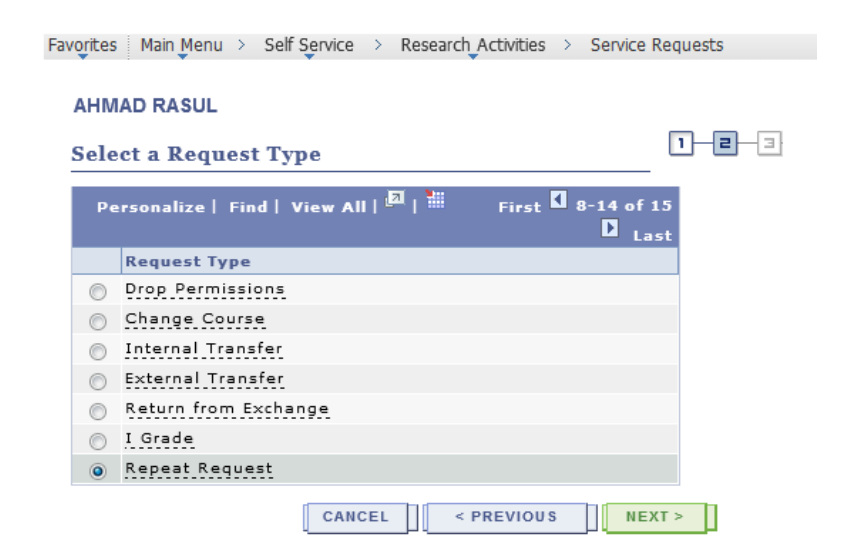

## Initiate request and click on submit button. Your requested will be forwarded to Program Coordinator / Training Officer

Favorites Main Menu > Self Service > Research Activities > Service Requests

#### AHMAD RASUL

| Category:       MCS Undergraduate Request       Type::       Request Date::       06/08/2016         Subtype:       Nome       Request Date::       06/08/2016         Status:       Student Initiated Request         Comment:       Image: Comment::       Image: Comment::       Image: Comment::         Image: Comment:       Image: Comment::       Image: Comment::       Image: Comment::       Image: Comment::         Image: Comment:       Image: Comment::       Image: Comment::       Image: Comment::       Image: Comment::         Image: Comment:       Image: Comment::       Image: Comment::       Image: Comment::       Image: Comment::         Image: Comment:       Image: Comment::       Image: Comment::       Image: Comment::       Image: Comment::         Image: Comment:       Image: Comment::       Image: Comment::       Image: Comment::       Image: Comment::         Image: Comment:       Image: Comment::       Image: Comment::       Image: Comment::       Image: Comment::         Image: Comment:       Image: Comment::       Image: Comment::       Image: Comment::       Image: Comment::         Image: Comment:       Image: Comment::       Image: Comment::       Image: Comment::       Image: Comment::         Image: Comment::       Image: Comment::       Image: Comment::                                                                                                    | My Requ    | lest Detail                                   |              |           |                           |      |
|----------------------------------------------------------------------------------------------------|------------|-----------------------------------------------|--------------|-----------|---------------------------|------|
| Subtype: None Request Date: 06/08/2016   Status: Student Initiated Request Summetrix:   Image: Student Initiated Request   Image: Student Initiated Request     Image: Student Initiated Request                                                                                                    | Category:  | MCS Undergraduate Request                     | Type:        |           | Repeat Request            |      |
| Status:       Student Initiated Request         Comment:       Image: Student Initiated Request         Image: Format Normal Image: Fort Image: Status:       Status: Status: Student Normal Image: Fort Image: Status:         Image: Format Normal Image: Fort Image: Status:       Status: Student Initiated Request         Image: Format Normal Image: Fort Image: Status:       Status: Student Normal Image: Fort Image: Status:         Image: Fort Image: Fort Imag                                                                                                    | Subtype:   | None                                          | Request Da   | te:       | 06/08/2016                |      |
| Comment:       Image: Comment in the image: Comment in the image: Comm          | Status:    | Student Initiated Request                     |              |           |                           |      |
| Format Normal   Format Normal   Fort Size   Size B   Image: Size   Dear Sir,   Image: Sir,   Image: Size   Image: Size   Image: Size   Personalize   File Attachments   Attachments   Auddi   Attached File   View   Add Attachment   View   Add Attachment                                                                                                    | Comment:   | 🖗 🖪 🕹 👘 🛍 i i i i i i i i i i i i i i i i i i | AA 42        |           | 🙈 🙈 Ω                     |      |
| Image: Strate in the second second |            | Format Normal   Font                          | ▼ Size       | - B       | I U abe                   |      |
| Dear Sir,<br>I want to take Linear Circuit Analysis as a repeat couse with BETE-52 D. Kindly allow me to<br>File Attachments Audit<br>Attachments Audit<br>Attached File View Add Attachment<br>View add attachment<br>Cancel                                                                                                    |            |                                               | A:• A •      |           |                           | •    |
| I want to take Linear Circuit Analysis as a repeat couse with BETE-52 D. Kindly allow me to         File Attachments         Attachments         Audd         Attached File         View         Add Attachment         View         add attachment         View         add attachment         SUBMIT                                                                                                    |            | Dear Sir,                                     |              |           |                           |      |
| ▼ File Attachments       Personalize   Find   View All          Image: Stream of the stream of the stream                     |            | I want to take Linear Circuit Analysis as a   | repeat couse | with BETE | -52 D. Kindly allow me to |      |
| Attachments Audit Attached File View Add Attachment View add attachment                                                                                                    | ⊽ File Att | achments Personalize                          | Eind Vie     |           | First 1 of 1              | Last |
| Attached File View Add Attachment  View add attachment                                                                                                    | Attachme   | nts Audit                                     |              |           |                           |      |
| View add attachmedt                                                                                                    | Attached   | File                                          |              | View      | Add Attachment            |      |
| SUBMIT CANCEL                                                                                                    |            |                                               |              | View      | add attachment            | -    |
| SUBMIT CANCEL                                                                                                    |            |                                               |              |           |                           |      |
| ODDWIT DATACE                                                                                                    | 4          | SUBMIT CANCEL                                 |              |           |                           |      |

#### <u>Step # 5</u>

You can view the current status of your request.

Favorites | Main Menu > Self Service > Research Activities > Service Requests

#### AHMAD RASUL

**My Service Requests** 

|                   |                | P               | ersonalize   Find | View All   🗖   🛗 🛛 Fir    | st 【 1 of 1 🚺 Last |
|-------------------|----------------|-----------------|-------------------|---------------------------|--------------------|
| Request<br>Number | Request Type   | Request Subtype | Request Date      | Status                    | Status Date        |
| 20                | Repeat Request |                 | 06/08/2016        | Student Initiated Request | 06/08/2016         |
| CREATE N          | EW REQUEST     |                 |                   |                           |                    |